## **Cisco Packet Tracer**

## (Steps to Download)

## Go to https://www.netacad.com/courses/packet-tracer 1. $\rightarrow$ C google.com/search?q=cisco+packet+tracer+download&rlz=1C1GCEB\_enUS968US968&sxsrf=ALiCzsZ8DR3rt6R61xyZI Google cisco packet tracer download J Q $\times$ Q All Books ▶ Videos Shopping 🗉 News : More Tools About 4,100,000 results (0.55 seconds) https://www.netacad.com > courses > packet-tracer **Cisco Packet Tracer - Networking Simulation Tool** Download Packet Tracer when you enroll in one of the three self-paced Packet Tracer Courses. View courses. 2. ← → C 🌲 netacad.com/courses/packet-tracer 🖻 🕁 🗯 🗖 🎂 : CISCO Academy Q English -Courses T Careers T Support More T Log In \* Courses / Cisco Packet Tracer Networking OS & IT Programming Cisco Packe Internet of Things $\sim$ $\succ$ Infrastructure Automation Gain real skills with our pow tool where you practice networking, IoT, and virtual lab -Cybersecurity no hardware needed! Packet Tracer Download Packet Tracer w e three selfpaced Packet Tracer Courts All Courses $\times$ View courses $\searrow$ ww.netacad.com/courses/packet-tracer#

Cisco Packet Tracer is a powerful tool. Let us help you get started. Select the course that's right for you to learn valuable tips and best practices and download the latest version of Packet Tracer for free. Getting Started with Cisco Packet Exploring Networking with Cisco Exploring Internet of Things with Tracer Packet Tracer **Cisco Packet Tracer** 3 hours 2 hours 3 hours This short on-ramp is a great place to start and showcases the Once you finish the Getting Started course, jump in and Expand your Cisco Packet Tracer skills with Internet of Things latest Packet Tracer user interface. Sign up below and you will explore how Packet Tracer can help you learn networking. (IoT). Learn how to add and configure IoT devices in Packet be directed to the self-paced course in our new learner Practice using Cisco Packet Tracer to set up, manage, and Tracer and create your own smart home network. experience on SkillsForAll.com monitor a small office network in this interactive course. View course View course 4. X This course is now improved and available on a new website. Making it more engaging and efficient for you. You will be redirected to the Skills For All with Cisco website. Once there, enroll in a Cisco Packet Tracer course to download the software and get started. If the window hasn't opened, select this link: Skills For All Skills for All with Cisco

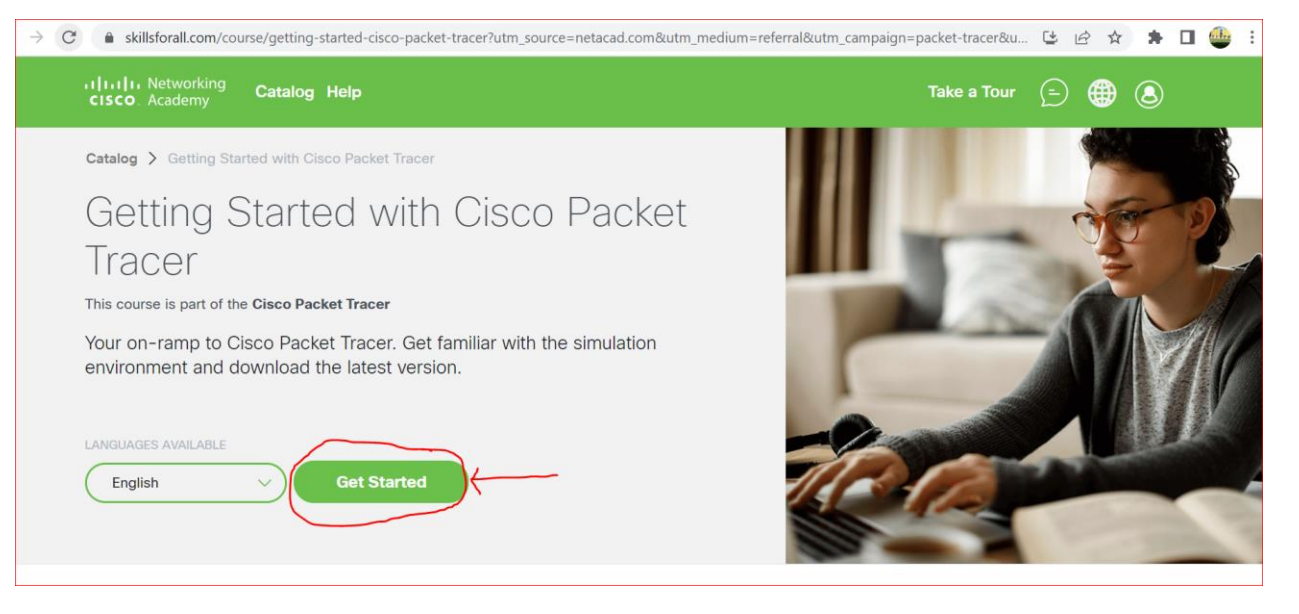

6.

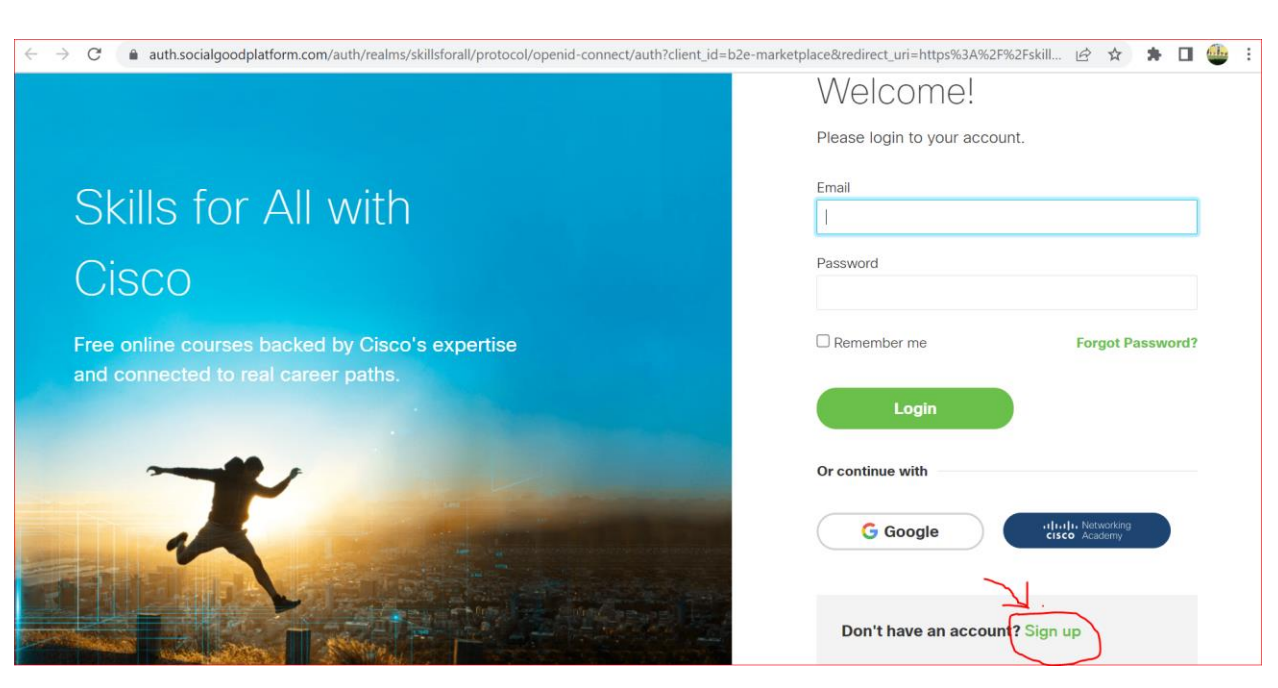

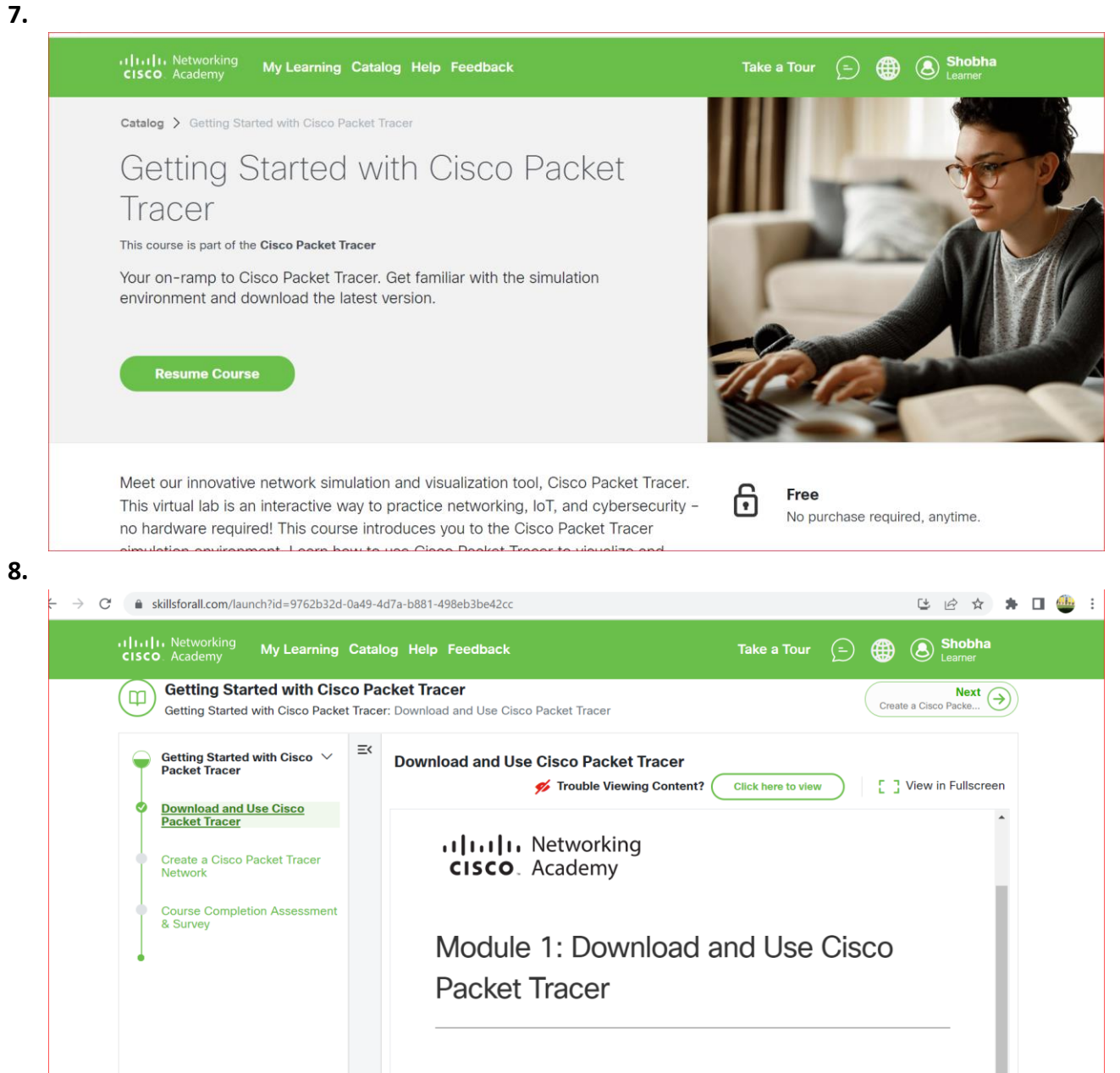

Scroll down O and select 'Install Cisco Packet Tracer' to begin.

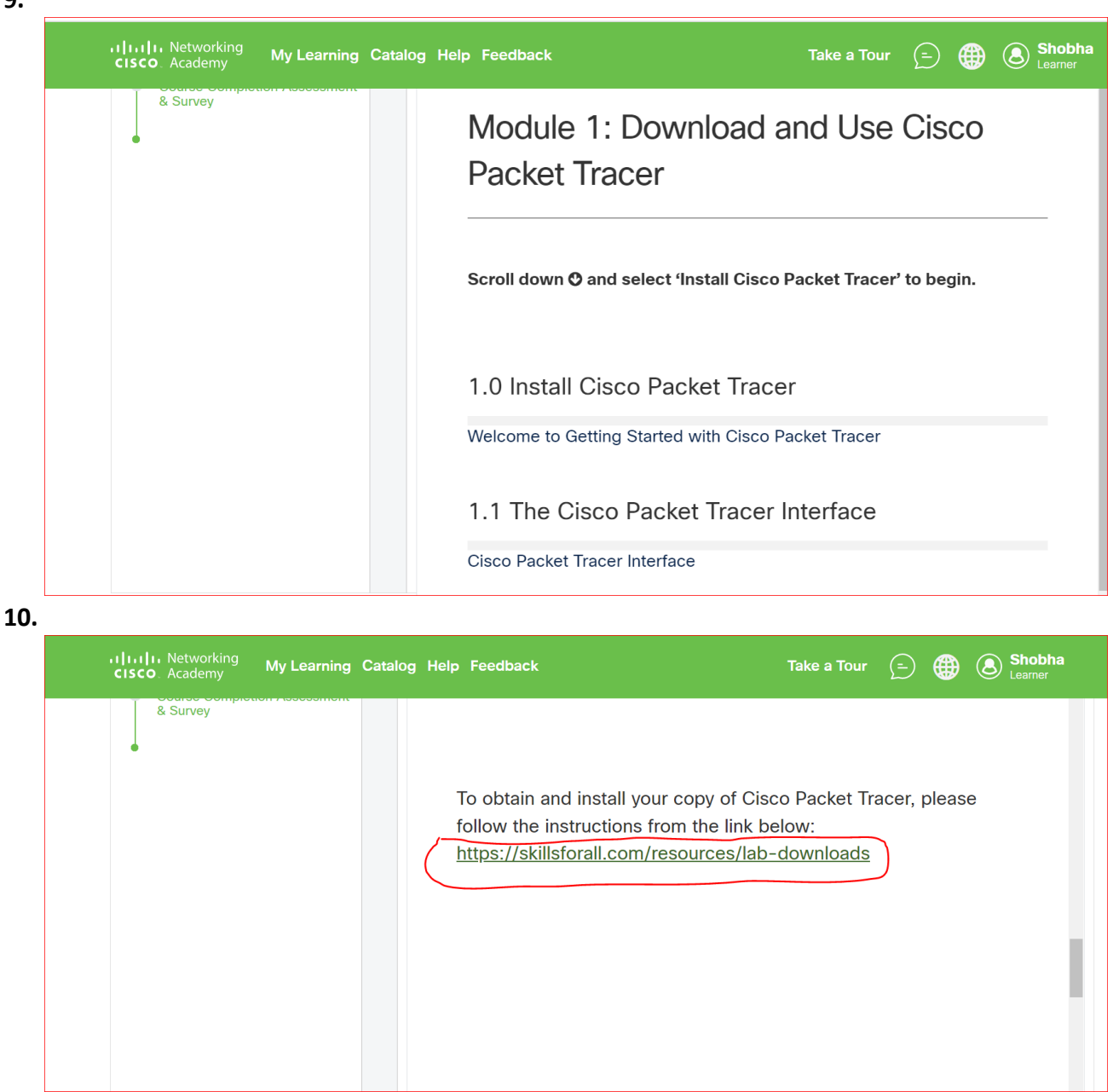

9.

11.

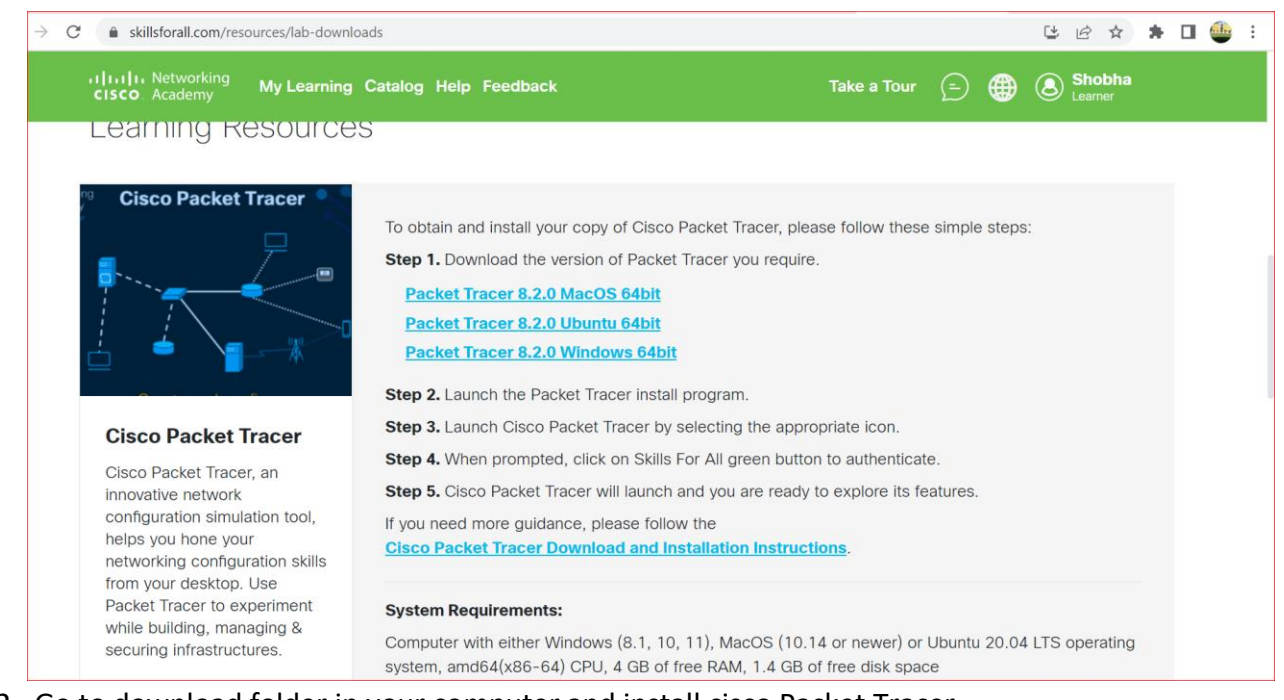

- 12. Go to download folder in your computer and install cisco Packet Tracer.
- 13. Launch Cisco Packet Tracer.